## Instructions to download the FREE Bite of Reality app

Student Version

| Welcome to the<br>Bite of Reality App!<br>Tap the button below<br>when your facilitator<br>says to begin. | <ul> <li>Groceries &amp; Dining</li> <li>Food</li> <li>Dine Out</li> <li>Drinks for Me</li> <li>Drinks for My Spouse</li> </ul> | Checking Account<br>Open Account +92,920<br>Transportation +9900<br>Shopping Mall +9150<br>Eewww. It stinks! +995<br>Entertainment +914 | Housing & Utilities<br>Beter I housing choice and leacen<br>services Credit Score: 708<br>Housing<br>Ask the merchant to show you the<br>options. Choose one item.<br>Ing to enter a kayword<br>BR - Small House States<br>Beter Sign & Beter States<br>Beter Sign & Beter States<br>Morager: sign<br>Beter Sign & Beter States<br>Morager: sign<br>Beter Sign & Beter States<br>Morager: sign<br>Beter Sign & Beter States<br>Morager: sign<br>Beter Sign & Beter States<br>Morager: sign<br>Beter Sign & Beter States<br>Morager: sign<br>Beter Sign & Beter States<br>Morager: sign<br>Beter Sign & Beter States<br>Morager: sign<br>Beter Sign & Beter States<br>Morager: sign<br>Beter Sign & Beter States<br>Morager: Sign<br>Beter Sign & Beter States<br>Morager: Sign<br>Beter Sign & Beter States<br>Morager: Sign<br>Beter Sign & Beter Sign<br>Beter Sign & Beter Sign<br>Beter Sign & Beter Sign<br>Beter Sign & Beter Sign<br>Beter Sign & Beter Sign<br>Beter Sign & Beter Sign<br>Beter Sign & Beter Sign<br>Beter Sign & Beter Sign<br>Beter Sign & Beter Sign<br>Beter Sign & Beter Sign<br>Beter Sign & Beter Sign<br>Beter Sign & Beter Sign<br>Beter Sign & Beter Sign<br>Beter Sign & Beter Sign & Beter Sign<br>Beter Sign & Beter Sign & Be | My Income<br>My monthly solary: 84.654<br>- Spouse's monthly solary: 84.604<br>Subtotal 86.658<br>- Student Loan Payment: 80<br>- Medical Insurance Copay: 80 | Monthly Budget<br>as a Physical Therapist<br>\$2020 Remaining<br>\$200 Pro 0 to 0 to<br>\$200 Pro 0 to 0 to<br>\$200 Pro 0 to 0 to |
|----------------------------------------------------------------------------------------------------|----------------------------------------------------------------------------------------------------|----------------------------------------------------------------------------------------------------|----------------------------------------------------------------------------------------------------|----------------------------------------------------------------------------------------------------|----------------------------------------------------------------------------------------------------|
| Who am 1?<br>Restart                                                                                      | Total so<br>Purchase<br>C C C C C C C C C C C C C C C C C C C                                                                   | Current Balance \$1.761                                                                                                    | Subtotal \$1.536                                                                                                    | Your Credit Score: yo8<br>Total Net Monthly Income<br>\$5,889<br>←                                                                                            | r/8 purchases complete.<br>Tap ●* to Continue                                                                                      |

## Apple Users

- 1. Using your mobile device, open the Apple App Store on your iPhone or iPad.
- 2. Using the search field, enter **<u>BITE OF REALITY 2</u>** and look for the following logo in your search results.

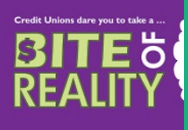

- 3. Select "Get" to indicate you want to download the app to your device.
- 4. Follow the prompts on your mobile device to complete the download.
- 5. Once downloaded, open the "Bite of Reality 2" app.
- 6. Tap the button when prompted to enter your Sponsor Code and Event Code (Codes will be provided by event facilitator) and follow the instructions to begin your Bite of Reality journey.

## **Android Users**

- 1. Using your mobile device open the Google Play Store on your Android phone or tablet.
- 2. Using the search field, enter **<u>BITE OF REALITY 2</u>** and look for the following logo in your search results.

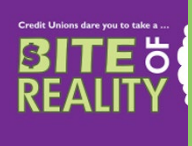

- 3. Select "Install" to indicate you want to download the app to your device.
- 4. Follow the prompts on your mobile device to complete the download.
- 5. Once downloaded, open the "Bite of Reality 2" app.
- 6. Tap the button when prompted to enter your Sponsor Code and Event Code (Codes will be provided by event facilitator) and follow the instructions to begin your Bite of Reality journey.

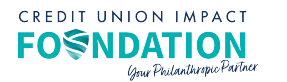